# **Azure Pipeline Interface for MDCMS**

from Midrange Dynamics

Version 8.4.1

Published November 19, 2021

## **Overview**

### What is Azure DevOps?

Azure DevOps is a web-based, proprietary project and release management product, developed by Microsoft. It can be licensed to run in the cloud on Microsoft servers or licensed as a server product installed within the organization's infrastructure. The Azure DevOps interface for MDCMS is designed to communicate seamlessly with either licensing version with a common set of administrative tools.

MDCMS interfaces with Azure DevOps for the import of Work Item data into MDCMS Projects, Tasks and Subtasks. MDCMS also interfaces with the Git repositories in Azure DevOps and with the Pipelines. This document focuses on the interface for Pipelines.

### Prerequisites for using the Interface

- An active MDCMS license (v8.4+) on the IBM i partition used to connect to Azure DevOps
- An active MDOpen license (v8.4+) on the IBM i partition used to connect to Azure DevOps (a developer license for MDOpen isn't required for administrating the interface)
- An active MDWorkflow Base + Pipeline license (v8.4+) on the IBM i partition used to connect to Azure DevOps
- The user(s) responsible for configuring the interface in MDOpen must be authorized to MDSEC Code 5 (Attribute Maintenance) and MDSEC Code 10 (Server Location Maintenance).
- The network firewall must allow bi-directional http(s) traffic between the MDCMS partitions and Azure DevOps servers. The port to allow on the Azure DevOps side is the port that the Azure DevOps server listens to. The port to allow on the MDCMS side is either the port defined for the MD REST API server or the port defined for the http server that forwards requests to the MD REST API server.
- The credentials for an Azure DevOps user(s) with admin rights to the applicable organizations/projects must be known.

### **Preparation of MDOpen**

- 1. Install MDOpen, which is the MDCMS plugin for Eclipse into an Eclipse IDE, such as Rational Developer for i or a flavor of eclipse from eclipse.org.
- 2. Create a repository connection in MDOpen to each IBM i partition that will be communicating with Azure DevOps for Pipeline execution.
- 3. Connect to a repository connection and expand the Settings section.

## **Configure Pipeline Server in MDOpen**

A Pipeline Server in MDCMS is the URL address and credential information used by MDCMS to communicate with a server over http(s) using REST APIs.

For this interface, there will be one Pipeline Server definition for each Azure DevOps Organization/Project combination that contains Pipelines that should be triggered from MDCMS.

Within the MDOpen Settings, click the option Pipeline Servers to manage the definitions.

Right-Click within the Pipeline Servers view and select option Add to add a new definition.

Left-Click on an existing definition to edit it. Right-Click on an existing definition for a number of other options.

#### **Pipeline Server Parameters**

| Server ID           | A unique ID of up to 10 characters to identify the server definition                                                                                                    |
|---------------------|----------------------------------------------------------------------------------------------------|
| Description         | A description of the server                                                                                                    |
| Server Type         | Set this parameter to Azure                                                                                                    |
| Pipeline Server URL | The method, address and port number (if not default) of Azure DevOps server, not including any resource URI information in the path. If using the cloud version of Azure DevOps, this value will probably be https://dev.azure.com                                                                                                    |
| User                | The unique name (typically an email address) of a defined user in<br>Azure DevOps with sufficient admin rights for the applicable<br>Organization and Project. It is recommended, if possible, to have a<br>special user defined such as mdcms@ <myorg.com>, since any<br/>information pushed from MDCMS to Azure DevOps will be logged with</myorg.com> |

|                                | that                                                                                                    |
|--------------------------------|----------------------------------------------------------------------------------------------------|
|                                |                                                                                                    |
| Token                          | Azure REST APIs are accessed using a personal access token. Take<br>the following steps in Azure DevOps to generate a token:                                                                                                    |
|                                | 1. Sign into Azure DevOps with the user                                                                                                    |
|                                | 2. click on the User Settings icon at the top-right of the screen and select option Personal access tokens                                                                                                    |
|                                | 3. click the + New Token link to create a new token                                                                                                    |
|                                | 4. set the expiration as long as allowed. When a token expires, you can use the MDOpen option to update the token to easily apply a new token value to the existing server definitions.                                                                                                    |
|                                | <ul> <li>5. Set the scope to either Full access or to Custom defined with<br/>Read, write &amp; manage scope for Work Items. If also using the<br/>MDCMS</li> <li>Pipeline interface for Azure DevOps, also set the Release Scope to<br/>Read,<br/>write, execute &amp; manage.</li> </ul> |
|                                | 6. Click create and then copy/paste the token into the Set New Token field in MDOpen                                                                                                    |
| Organization                   | The name of an Azure DevOps Organization – this name must exactly match                                                                                                    |
| Project                        | The name of an Azure DevOps Project – this name must exactly match                                                                                                    |
| Queue Nbr                      | this is only applicable when working with Work Items                                                                                                    |
| Proxy                          | If outbound traffic is routed through a proxy server, provide this information here                                                                                                    |
| Automatically Follow Redirects | For Azure DevOps in the cloud, it is important that this is set to true                                                                                                    |

| Follow Authorization Header on Redirect | This should be set to false for Azure DevOps to avoid unauthorized access to credentials |
|-----------------------------------------|------------------------------------------------------------------------------------------|
| Maximum Number of Redirects             | The value of 3 is recommended                                                            |

### Test/Troubleshoot Connection to Azure DevOps Server

Once a Pipeline Server definition has been saved, you can right-click on the entry and select option Test Connection. MDCMS will then start the MDAZUR service jobs (if not already started) and then test for the existence of the Organization and Project.

All REST communication from MDCMS to Azure DevOps is logged to the IFS with a log file per Server ID and day. Right-click on the Pipeline Server entry and select option Connection Logs to list and view the contents of the logs.

### Map Server Users to MDCMS Users

If setting up the triggering of Release Pipelines from MDCMS, then any MDCMS developers that are authorized to approve the deployment of a release must be mapped to Azure DevOps team members. To do this:

- 1. In MDOpen, right-click on the Pipeline Server and select option Project User Mapping
- 2. Click the Get Project Users button to retrieve the latest list of users belonging to the Project
- 3. For each user that will be used as a Release Pipeline Approver, enter the user profile name in MDCMS for that user or press CTRL-Space to select from a list of users defined in MDSEC.
- 4. Click Save Changes

## **Configure \*PIPE Attributes**

There is a special MDCMS Object Type, **\*PIPE**, that can be assigned to an attribute. Attributes of this type indicate to MDCMS that 0 or more Pipeline jobs will be invoked for object requests assigned to the attribute when an RFP runs for a target level.

The same attribute ID should be defined for each level in a migration path so that the object requests will migrate from level to level. Then, for each level, Attribute Pipelines will be defined if any pipeline jobs should be invoked for that level. If no pipeline execution is required for a specific level, MDCMS will simply migrate the request records in the RFP without performing activity on them.

If certain artifacts will require a different set of Pipeline jobs then other artifacts, then a separate attribute should be created for them.

The user that will configure an attribute must have MDSEC authority to code 5 – Attribute Maintenance for the target Appl/Lvl.

Take the following steps to add a \*PIPE Attribute:

- Within MDOpen, expand the repository for a partition and then expand Settings
- Left-click on Attributes. The Attributes view will open and list any already defined attributes based on the filter values.
- Within the view, right-click and select option Add (or Copy if a similar item already exists)
- A dialog will pop up with many fields. Only the following fields are relevant for \*PIPE attributes:

| Application           | The Application ID                                                                                                    |
|-----------------------|----------------------------------------------------------------------------------------------------|
| Level                 | The target promotion level in the application                                                                                                    |
| Object Type           | Set to *PIPE                                                                                                    |
| MDCMS Attribute       | A 10-character ID to identify the group of artifacts that will be<br>deployed by pipeline jobs using this attribute                                                                                                    |
| Description           | An optional description of the attribute                                                                                                    |
| Target Library        | An optional value that can be used as a wildcard to pass to pipeline<br>job parameters. This, along with other parameters, may make it easier to<br>reuse the same pipeline jobs for multiple environments.                                                                                                    |
| Require Approval      | Set to true if an authorized user must approve an RFP after the<br>Build/Test phase is complete before the artifacts can be deployed. If an<br>RFP contains object requests for this attribute, it will wait for<br>approval when it otherwise wouldn't, if approval isn't always required<br>for the target level.                                                                                                    |
| Acceptance Group Type | A user group type can be defined for the attribute and when<br>defined, once objects of the given attribute are installed into the<br>target level, a member of the group defined for the impacted project(s)<br>must review and then accept the results of the installation before the<br>RFP can continue to the next level in the migration path.<br>This group type will be in addition to any Acceptance Group Types<br>defined for all objects for the level. This way, this additional<br>acceptance is only necessary for these special attributes. For example,<br>a pipeline job may need to perform automated testing on the deployed<br>objects or a release manager may need to manually review the state of |

| the artifacts on the remote platform in the test environment before the |
|-------------------------------------------------------------------------|
| RFP can be promoted to Production.                                      |
|                                                                         |

## **Configure Attribute Pipelines**

Once a Pipeline Server and a \*PIPE attribute is defined, Attribute Pipelines can be defined to specify which Pipeline Jobs should run for which attribute at each promotion level.

The user that will configure an Attribute Pipeline must have MDSEC authority to code 5 – Attribute Maintenance for the target Appl/Lvl.

Take the following steps to add an Attribute Pipeline:

- Within MDOpen, expand the repository for a partition and then expand Settings
- Left-click on Attribute Pipelines. The Attribute Pipelines will open and list any already defined pipelines based on the filter values. Alternatively, right-click on a Pipeline Server and Select option Attribute Pipelines to list all Pipelines for that server or right-click on a \*PIPE attribute and Select option Attribute Pipelines to list all Pipelines for that attribute.
- Within the view, right-click and select option Add (or Copy if a similar item already exists)
- A dialog will pop up with the following fields:

| Application     | The Application ID                                                                                                    |
|-----------------|----------------------------------------------------------------------------------------------------|
| Level           | The target promotion level in the application                                                                                                    |
| MDCMS Attribute | A *PIPE attribute to attach a pipeline job to                                                                                                    |
| Phase           | <ul> <li>The phase of the RFP during which the pipeline job should be executed</li> <li>Build/Test – this phase coincides with the Submit or Bundle phase of the RFP, which is when objects are compiled and validated, but before any objects should be updated in the target environment.</li> <li>Deploy – this phase coincides with the Install phase of the RFP, which is when the target application is updated with new, changed or deleted objects. If the pipeline job is configured to perform the build and deploy at the same time, then set the Attribute Pipeline phase to Deploy. It is recommended to keen build senarate from deploy, though</li> </ul> |
|                 |                                                                                                    |

|               | when possible, using conditional stages or multiple job definitions.                                                                                                    |
|---------------|----------------------------------------------------------------------------------------------------|
|               | <ul> <li>Acceptance – this phase is executed when the RFP has completed<br/>installation in order to perform automated testing and acceptance of<br/>those tests against the target environment.</li> </ul>                                                                                   |
|               | <ul> <li>Rollback – this phase is executed automatically if the RFP fails<br/>at a step after the Deploy phase completed, or at a later date, if the<br/>successful RFP is rolled back and executed as a new rollback<br/>RFP.</li> </ul>                                                     |
| Sequence      | The sort sequence of the pipeline job when multiple pipelines are defined for the same attribute and phase.                                                                                                    |
| Server ID     | The ID of the defined Pipeline Server on which the Pipeline job will be executed.                                                                                                    |
| Pipeline Job  | For Build Pipelines, enter the Definition ID for the pipeline. To get the Definition ID:<br>1) Within the Project, select Pipelines                                                                                                    |
|               | 2) Click on the Pipeline that will be triggered by MDCMS                                                                                                    |
|               | 3) Click on the URL in the browser to view the full URL. A part of the URL will be definitionId=n. n is the value to use for the Pipeline Job.                                                                                                    |
|               | For Release Pipelines, enter the name of the Pipeline. This name must exactly match the name in Azure DevOps and is case sensitive.                                                                                                    |
| Pipeline Type | The type of Pipeline in Azure DevOps<br>Build – The pipeline is a build pipeline, which is defined in Azure<br>DevOps in the Project under Pipelines->Pipelines<br>Release – The pipeline is a release pipeline, which is defined in<br>Azure DevOps in the Project under Pipelines->Releases |
| Stage         | If for a Release Pipeline, the name of the Stage (Environment)<br>that a release should be deployed to. This name must exactly match the<br>name in Azure DevOps and is case sensitive.<br>The stage parameter is not applicable for build pipelines                                          |

| Description               | An optional description of the job                                                                                                    |
|---------------------------|----------------------------------------------------------------------------------------------------|
| Run for Modifications     | A checked value (Y) indicates this pipeline job should run for new or changed objects.                                                                                                    |
| Run for Deletions         | A checked value (Y) indicates this pipeline job should run for deleted objects.                                                                                                    |
| Ignore Errors             | A checked value (Y) indicating if the RFP should continue with warnings if the pipeline job execution fails.                                                                                                    |
| Frequency                 | <ul> <li>Once per RFP – the pipeline job will run once for an RFP, if at least one request record of the given MDCMS attribute is assigned to the RFP.</li> <li>Once per Revision – the pipeline job will run once for each distinct set of object requests sharing the same Git Revision hash or SVN Revision number.</li> <li>Once per Folder – the pipeline job will run once for each distinct set of object requests residing in the same parent folder.</li> <li>Once per File – the pipeline job will run once for each object request of the given attribute.</li> </ul> |
| Timeout in Seconds        | The amount of time, in seconds, that MDCMS should wait for the pipeline job to respond as finished before MDCMS times out. A timeout will be treated as a warning or exception, depending on the Ignore Errors checkbox.                                                                                                    |
| Run Concurrently          | MDCMS can execute several different pipeline jobs concurrently, if<br>those jobs aren't dependent on each other. A checked value (Y) indicates<br>that this job can run concurrently with other jobs that are also marked<br>as allowed to run concurrently. If this job, or an already running job<br>doesn't allow concurrent execution, then this job won't be started until<br>the currently running job has finished.                                                                                                    |
| Workflow Acceptance Group | When phase Acceptance is selected, this required field is shown in order to register the defined User Group that contains the user to                                                                                                    |

|                          | designate the accept/reject result to. The user group must be assigned<br>to the project(s) impacted by the RFP's object requests as an acceptance<br>role for either the target level or for the *PIPE attribute for the<br>target level.                                                                   |
|--------------------------|----------------------------------------------------------------------------------------------------|
| Workflow Acceptance User | When phase Acceptance is selected, this required field is shown in<br>order to register the defined user to designate the accept/reject result<br>to. The user must belong the Workflow Acceptance Group. The user must<br>also be defined in MDSEC as either an actual user or as a System Process<br>User. |

Once the field values have been entered, click the OK button

### **Attribute Pipeline Parameters**

Left-Click on a row in the Attribute Pipelines view to edit the configuration of that Attribute Pipeline.

Besides the fields described in the Add dialog, there is also a listing of any parameters defined for the Attribute Pipeline.

For example:

| Parameter          | Description                                   | Parameter Value    |
|--------------------|-----------------------------------------------|--------------------|
| ARTIFACT_DIRECTORY | Folder containing the items to sync to target | *PASSTHRU          |
| BACKUP_DIRECTORY   | Loc to store prior version of folder contents | /var/backup/php-qa |
| TARGET_DIRECTORY   | build target                                  | ++OBJLIB++         |

Attribute Pipeline Parameters are passed as Parameter/Value pairs to the Build Pipeline job when it is requested to be executed. Pipeline parameters aren't relevant for Release Pipelines.

These coincide with parameters that are defined for the Pipeline job that are then used within the Pipeline script instead of hardcoded values.

There is 1 String Parameter that is always passed by MDCMS and MUST NOT be additionally defined within MDOpen in the list of parameters for the Attribute Pipeline. That parameter is:

• MD\_TRANS

Any other parameters that are required by your script should be defined in the pipeline YAML script and in MDOpen.

To add a parameter in MDOpen, right-click within the Parameter List in the Attribute Pipeline editor and select option Add Attribute Pipeline Parameter. The following fields will appear:

Application The Application ID

| Level           | The target promotion level in the application                                                                                                    |  |
|-----------------|----------------------------------------------------------------------------------------------------|--|
| MDCMS Attribute | A *PIPE attribute to attach a pipeline job to                                                                                                    |  |
| Phase           | The phase of the RFP during which the pipeline job should be executed                                                                                                    |  |
| Sequence        | The sort sequence of the pipeline job                                                                                                    |  |
| Parameter       | The name of a non-MD Parameter that is defined for the Azure DevOps<br>Pipeline job. The name must match exactly to be used.                                                                                                    |  |
| Description     | An optional description of the parameter                                                                                                    |  |
| Parameter Value | The value to pass to the job. This can be specific text, or a collection of text and wildcards. You can prompt for wildcards using content-assist (ctrl-space). The wildcard will be replaced with the runtime value when execution occurs. Many wildcards are packaged with MDCMS and additional, custom wildcards can be defined per application level.<br><b>*PASSTHRU</b> – this special value for a parameter indicates that the value should be retrieved from the result of a previously executed pipeline job for the RFP. |  |

#### Options to manage Parameters across Attribute Pipelines

Apply attribute pipeline parameter – when this option is selected, every Attribute Pipeline will be listed where the Parameter doesn't exist or the Parameter exists, but with a different description or value. Check the description or value checkbox for each Attribute Pipeline that you wish to apply the values of the parameter to.

Delete attribute pipeline parameter – when this option is selected (multi-select is enabled for this option), the current Attribute Pipeline will be shown at the top of the parameter deletion list with the Delete checkbox checked by default. Below that entry will be every other Attribute Pipeline where the parameter(s) are defined and the option to delete them from those entries as well.

## **Configure MDCMS REST API Server**

When an MDCMS RFP invokes a Pipeline job, it waits for an asynchronous response from the job in the form of a REST API request when the Pipeline job is complete. In order for the request to be accepted by MDCMS, a HTTP server for MDCMS must be configured on the partition where the RFP runs. Only one server can be defined per instance of MDCMS per partition and it only needs to be configured once. If your instance of the MDCMS http server isn't yet configured, perform the instructions in the next 2 sections.

#### Set/Change URL

Within a 5250 Emulator, take the following steps to get to the URL configuration screen:

- 1. Command MDCMS from a command line
- 2. Option 1=MDCMS Setup Menu
- 3. Option 10=Interface Settings
- 4. Option 9=MD REST API Server
- 5. Option 1=Set/Change URL

MDLRURL COMPANY NAME 7.04.19 SCRN1 Set MD REST API URL Endpoint 13:04:38

Current Endpoint: https://mysystem.mycompany.com

New Endpoint ....: https://mysystem.mycompany.com\_\_\_\_

Example API URL.: https://mysystem.mycompany.com/mdcms/applications

WARNING: Remember to update any webhook definitions when modifying a previously active URL Endpoint

Enter=Confirm F12=Cancel

The Endpoint is the URL for the partition where the MDCMS REST server is hosted. If connecting directly to the server, then include the port number in the URL (example: https://mysystem.mycompany.com:2121)

Otherwise, if the using a forward proxy from the default server, the port numbers can be excluded.

The services themselves use the context path of <Endpoint>/<mdcms instance>/<resource> and the instance name and resource are appended automatically, so do not include them in the definition of the Endpoint on this screen.

#### **Generate MDCMS REST API Server**

Within a 5250 Emulator, take the following steps to get to the REST API server generation screen:

- 1. Command MDCMS from a command line
- 2. Option 1=MDCMS Setup Menu
- 3. Option 10=Interface Settings
- 4. Option 9=MD REST API Server
- 5. Option 2=Generate Server

#### <u>Server Name</u>

Only one server is to be generated for an instance of MDCMS. By default, the name of the server is the same as the name of the instance (example = MDCMS or MDCMSTEST).

The http server can't already exist when requesting to generate it.

Regardless of the name of the server, the context path on the URL is always the name of the mdcms instance in lower case and the server configuration is stored in folder /www/<mdcms instance>.

#### Port Number

The port number is required and should be set to a number not already used by something else.

#### Starting/Stopping the MDCMS REST API Server

The server can be started with command STRTCPSVR SERVER(\*HTTP) HTTPSVR(MDCMS) assuming MDCMS is the name of the server.

It's recommended to configure the server to autostart or to add the command to the QSTRUPPGM instructions.

The server can be stopped with command ENDTCPSVR SERVER(\*HTTP) HTTPSVR(MDCMS) assuming MDCMS is the name of the server.

#### Testing/Troubleshooting the MDCMS REST API Server

The server can be tested from a browser using the example API URL that is displayed in the Set/Change URL screen described at the beginning of this chapter. If a timeout occurs, verify that the firewall allows the request through.

You can also check the http logs in /www/mdcms/logs.

If the request gets through but it doesn't respond correctly, check log file LXERRLOG in library MDCMS.

## **Define the MDCMS Service Connection in Azure**

In Azure DevOps, MDCMS URL REST API is configured as a Service Connection which can then be used within a Pipeline Job. Steps to define the service connection:

- 1. Go to the Project Settings for the Azure DevOps project that contains the pipelines to be triggered by MDCMS.
- 2. Click on Service connections
- 3. Click the New service connection button at the top right
- 4. Select Generic as the connection type from the list and click Next
- 5. The Server URL will be the endpoint defined in MDCMS in the prior chapter + /mdcms + the callback resource depending on the Pipeline type.

For Build pipelines, the resource is /pipeline/callback

For example: https://mysystem.mycompany.com/mdcms/pipeline/callback

For Release pipelines, the resource is /azure/release/callback For example: https://mysystem.mycompany.com/mdcms/azure/release/callback

- 6. The username and password can be left blank.
- 7. Enter a name for the Service connection. This name will then be used within the build or release pipeline
- 8. Set Grant access permission to all pipelines to true

### Add MDCMS Callback Stage to a Build Pipeline

Now that the Service Connection is defined, a final stage needs to be added to the YAML script for each Build pipeline in the project that is to be triggered by MDCMS.

- 1. In the Azure DevOps project, click Pipelines
- 2. Click on the pipeline to be triggered by MDCMS
- 3. Click the Edit button
- 4. Click the ... to the right of the Run button and select triggers
- 5. Set Disable continuous integration to true, so that the pipeline isn't triggered automatically by a commit to a repo.
- 6. Return to the YAML editor
- 7. Append the following syntax to the end of the script to call the MDCMS REST API at the end of the job:

stage: md\_update

displayName: Updating MDCMS

condition: always()

jobs:

- job: Update\_MDCMS

pool: server

variables:

- name: MD\_BUILDURL

value: \$(System.CollectionUri)/\$(System.TeamProject)/\_build/results?buildId=\$(Build.BuildId)&view=results

steps:

- task: InvokeRESTAPI@1

inputs:

connectionType: 'connectedServiceName'

serviceConnection: 'MDCMS\_Callback'

method: 'POST'

body: |

{

```
"md_trans": "$(MD_TRANS)",
```

"summary\_msg": "GET",

"build\_url": "\$(MD\_BUILDURL)",

"build\_num": "\$(Build.BuildId)"

}

waitForCompletion: 'false'

Rename the highlighted Service Connection to the name you entered in the Project Settings.

If you wish to return passthru variable values to MDCMS for use in downstream Pipeline jobs, you should add the following syntax after the build\_num variable in the body:

"passthru\_name\_1": "<your variable name>",

"passthru\_value\_1": "<your variable value>"

Up to 99 passthru name/value pairs are allowed to be returned to MDCMS.

#### Add MDCMS Callback Job to a Release Pipeline

Now that the Service Connection is defined, a final job needs to be added to each stage for each Release pipeline in the project that is to be triggered by MDCMS.

- 1. In the Azure DevOps project, click Releases
- 2. Click on the Release to be triggered by MDCMS
- 3. Click the Edit button
- 4. Click the Pre-deployment Conditions icon for a stage
- 5. Enable Pre-deployment approvals and ensure that the Approvers list includes any MDCMS developers that would be authorized to request the release deployment to that environment. Each of those developers must be mapped for the Project.

- 6. The Approval order should be set to Any one user
- 7. Click on the jobs, tasks link for the stage
- 8. Click the ... next to the parent process and select option Add an agentless job
- 9. Provide a job name such as MDCMS Callback
- 10. Set the Run this job parameter to Even if a previous job has failed
- 11. Click the + icon next to the job to add a task
- 12. Select Invoke REST API as the task type and click the Add button
- 13. Click on the new task
- 14. Provide a Display name such as MDCMS Callback
- 15. Set the Connection type to Generic
- 16. Select the MDCMS Service Connection for releases from the list
- 17. Set the Method to POST
- 18. Leave the Headers as they are
- 19. Paste the following JSON syntax into the Body parameter:

```
{
"release_url": "$(Release.ReleaseWebURL)",
"release_id": "$(Release.ReleaseId)",
"env_id": "$(Release.EnvironmentId)"
}
```

20. Save the changes

### **Requesting \*PIPE Object Requests**

Now that everything is configured, it's time to start requesting items and having them built and deployed via Azure DevOps.

#### **Requests for Build Pipelines**

The most common way for files and folders to get requested is through Continuous Integration triggered by a push to a Git repository. This process is defined in MDOpen and full instructions on that configuration is available in the Continuous Integration tutorials.

If the Continuous Integration definition is set to create \*PIPE request records, then those records will be created automatically for each new/changed/deleted file if for diffs, or for all folders and files if for contents.

Each record will contain the Repository type (\*GIT or \*SVN), Repository ID defined in MDOpen and the revision hash for Git or the revision number for SVN.

If manually creating \*PIPE Object Requests, you can manually add the repository information to the Object Request Detail record in the Repository fields near the bottom of the Object Request editor.

If the pipeline job requires information about the SCM repository in order to pull artifacts from it, you can pass that information dynamically as wildcards on Attribute Pipeline Parameters.

SCM Wildcards:

| ++GITBRN++ | Git Branch     | The name of the Git Branch that an object request originated from.                          |
|------------|----------------|---------------------------------------------------------------------------------------------|
| ++GITREV++ | Git Revision   | The Git Revision hash of the commit that an object request originated from                  |
| ++GITSVR++ | Git Server ID  | The MDCMS Git server ID that an object request originated from                              |
| ++GITURL++ | Git Server URL | The Git URL defined for the MDCMS Git Server that an object request originated from         |
| ++SVNREV++ | SVN Revision   | The string representation of the SVN Revision number that an object request originated from |
| ++SVNSVR++ | SVN Server ID  | The MDCMS SVN server ID that an object request originated from                              |
| ++SVNURL++ | SVN Server URL | The SVN URL defined for the MDCMS Git Server that an object request originated from         |

MDCMS does NOT physically store and migrate actual files for \*PIPE object requests, keeping the MDCMS process very light and fast. Instead, it utilizes best practices to expect the pipeline jobs to retrieve the files from the SCM themselves when they need it.

If using Continuous Integration or Cross-Platform impact analysis, MDCMS will clone the SCM repository onto the IBM i partition to perform tree-walking or diff-walking, but those files don't proceed further in the promotion process.

Other Object Request-Specific Wildcards that may be useful as parameters:

| ++OBJNAM++ | Object Name        | The name of the requested object                                                              |
|------------|--------------------|-----------------------------------------------------------------------------------------------|
| ++OBJDSC++ | Object Description | The object description value can be edited on the object request and modified at every level. |

#### **Requests for Release Pipelines**

The triggering process of Release Pipelines by MDCMS is via the Approval of a Stage.

Once a release is generated out of a build pipeline, the exact name of the Release (case-sensitive) should be used as the name of the Object Request.

If the Release name is different for target environments higher up the migration path, the Object Request name can be renamed in MDCMS or MDOpen prior to submitting the RFP.

Pipeline Object Request can also start higher up the migration path and don't have to start at a checkout level.